# **Loop Office Connector**

## Publier le manifeste Loop Office Connector

La publication du manifeste est un prérequis pour automatiser l'insertion du complément Loop Office Connector. Pour procéder à la publication du manifeste, consultez la fiche technique dédiée.

#### Se connecter

Vous avez 2 façons de vous connecter au complément via :

#### Les sommaires

Depuis les sommaires, il est possible de personnaliser une annexe ou une attestation. Cliquez sur **États > Sommaires > Plaquette** (par exemple).

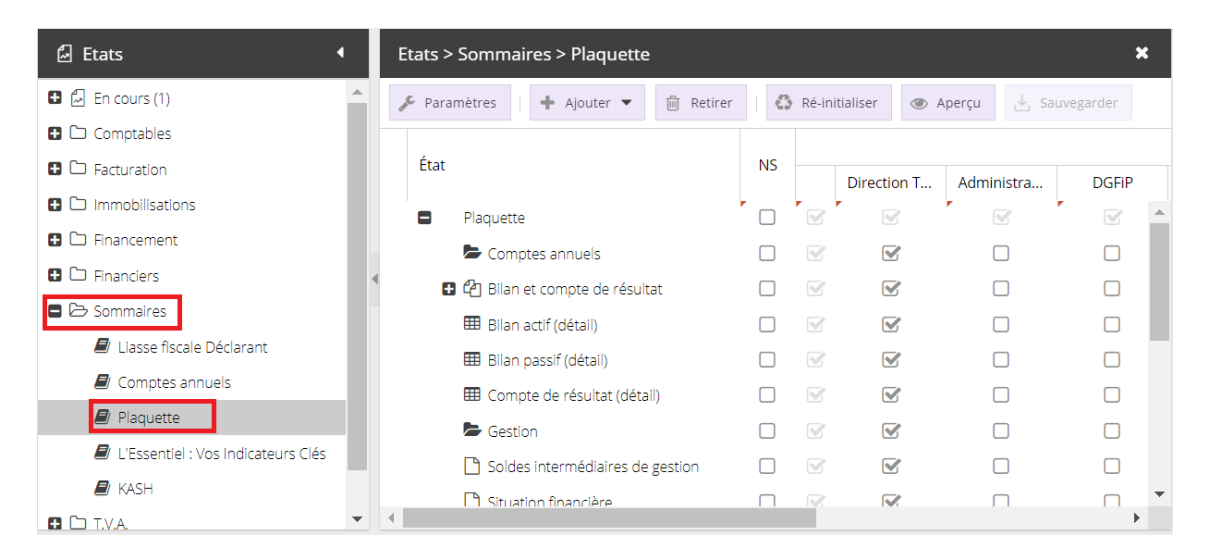

Dans la plaquette il est possible de rajouter des annexes ou attestations. Pour cela cliquez sur **Financiers > Gestion**.

| 🖬 Etats 🔹 🖣                     |
|---------------------------------|
| 🕒 🖾 En cours (1)                |
| 🛨 🗀 Comptables                  |
| 🛨 🗅 Facturation                 |
| Immobilisations                 |
| 🕒 🗅 Financement                 |
| 🗖 🗁 Financiers                  |
| 🗖 🗁 Gestion                     |
| Duestionnaire A11               |
| Fiche attestation               |
| Attestation                     |
| ■ Attestation de présentation c |
| 🔁 Bilan et compte de résultat   |

Sélectionnez le document **de votre choix** et faites le glisser dans la plaquette, puis cliquez sur **Sauvegarder**. Cliquez sur **le stylo** pour accéder à votre document Word.

| 🖨 Etats 🔹 🕨                        | Etats > Sommaires > Plaquette       |    |               |               |               |           |         |           |             |     | ×     |  |  |  |
|------------------------------------|-------------------------------------|----|---------------|---------------|---------------|-----------|---------|-----------|-------------|-----|-------|--|--|--|
| 🖽 Bilanz Aktiva (Détail) 🔺         |                                     | 10 | Ré-in         | itialiser 👁 / | Apercu .↓. Sa | Jvegarder |         |           |             |     |       |  |  |  |
| III Bilanz Passiva (Détail)        |                                     |    | Destinatoiree |               |               |           |         |           |             |     |       |  |  |  |
| I Gewinn- und Verlustrechnun       | État                                | NS |               | Destinataires |               |           |         |           |             |     |       |  |  |  |
| I Finanzlage (Détail)              |                                     |    |               | Direction T   | Administra    | DGFIP     | Finance | Juridique | Actionnaire | CAC | Autre |  |  |  |
| I Vergleichende Erfolgsberech      | Plaquette                           |    |               |               |               |           |         |           |             |     |       |  |  |  |
| Finanzierungsübersicht (Déta       | 눧 Comptes annuels                   |    | V             | $\checkmark$  |               |           |         |           |             |     |       |  |  |  |
| Annexe Simple                      | Bilan et compte de résultat         |    | V             |               |               |           | 1       |           |             |     |       |  |  |  |
| Annexe Complete (BIC)              | Annexe Complete (BIC)               |    |               |               |               |           |         |           |             |     |       |  |  |  |
|                                    | 🖽 Bilan actif (détail)              |    | V             |               |               |           |         |           |             |     |       |  |  |  |
|                                    | 🎟 Bilan passif (détail)             |    | V             | <b>S</b>      |               |           |         |           |             |     |       |  |  |  |
|                                    | E Compte de résultat (détail)       |    |               |               |               |           |         |           |             |     |       |  |  |  |
| Sommaires                          | Sestion                             |    |               | $\checkmark$  |               |           |         |           |             |     |       |  |  |  |
| Liasse fiscale Déclarant           | Soldes intermédiaires de cestion    |    |               |               |               |           |         |           |             |     |       |  |  |  |
| Comptes annuels                    | Situation financière                |    |               |               |               | _         | _       |           | _           |     |       |  |  |  |
| Plaquette                          |                                     |    |               |               | 0             | 0         | 0       |           | 0           |     |       |  |  |  |
| L'Essentiel : Vos Indicateurs Clés |                                     |    |               |               | 0             | 0         | 0       | 0         | 0           | 0   |       |  |  |  |
| 🔊 KASH                             | Soldes intermédiaires de gestion (d |    |               |               |               |           |         |           |             |     |       |  |  |  |
| E 🗅 T.V.A.                         | I Situation financière (détail)     |    |               | <b>S</b>      |               |           |         |           |             |     |       |  |  |  |
| Co R.C.M.                          | III Tableau de financement (détail) |    | V             | <b>S</b>      |               |           |         |           |             |     |       |  |  |  |
| <                                  | 4                                   | _  |               | <i>—</i> .    | _             | _         | _       | _         | -           | _   | •     |  |  |  |

Le document Word s'ouvre dans un nouvel onglet.

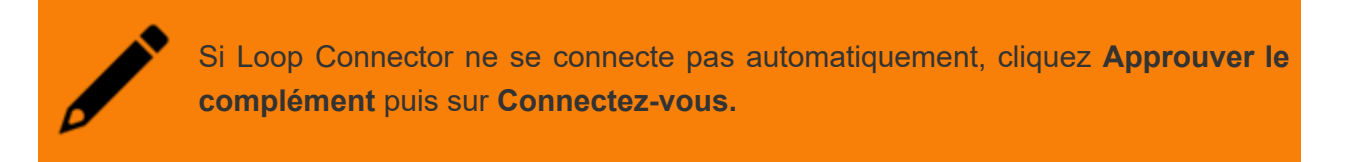

Loop Connector actualise les liaisons et fusionne les champs de l'annexe (pour l'exemple).

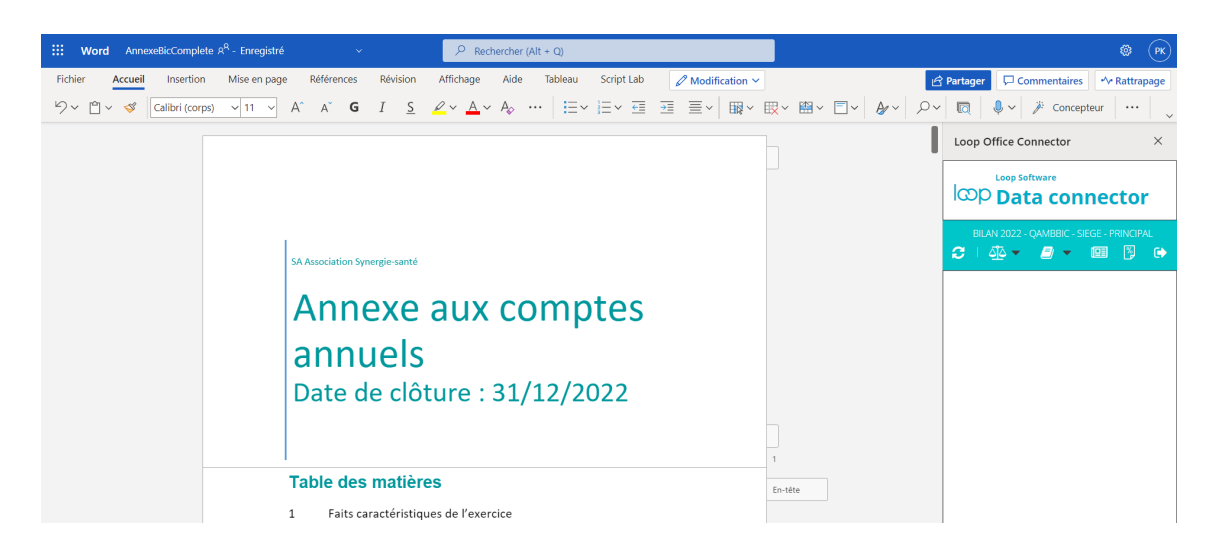

### Office 365

Cliquez sur le bouton **Office 365** en haut à gauche, puis sélectionnez le document de votre choix, **Excel** ou **Word**.

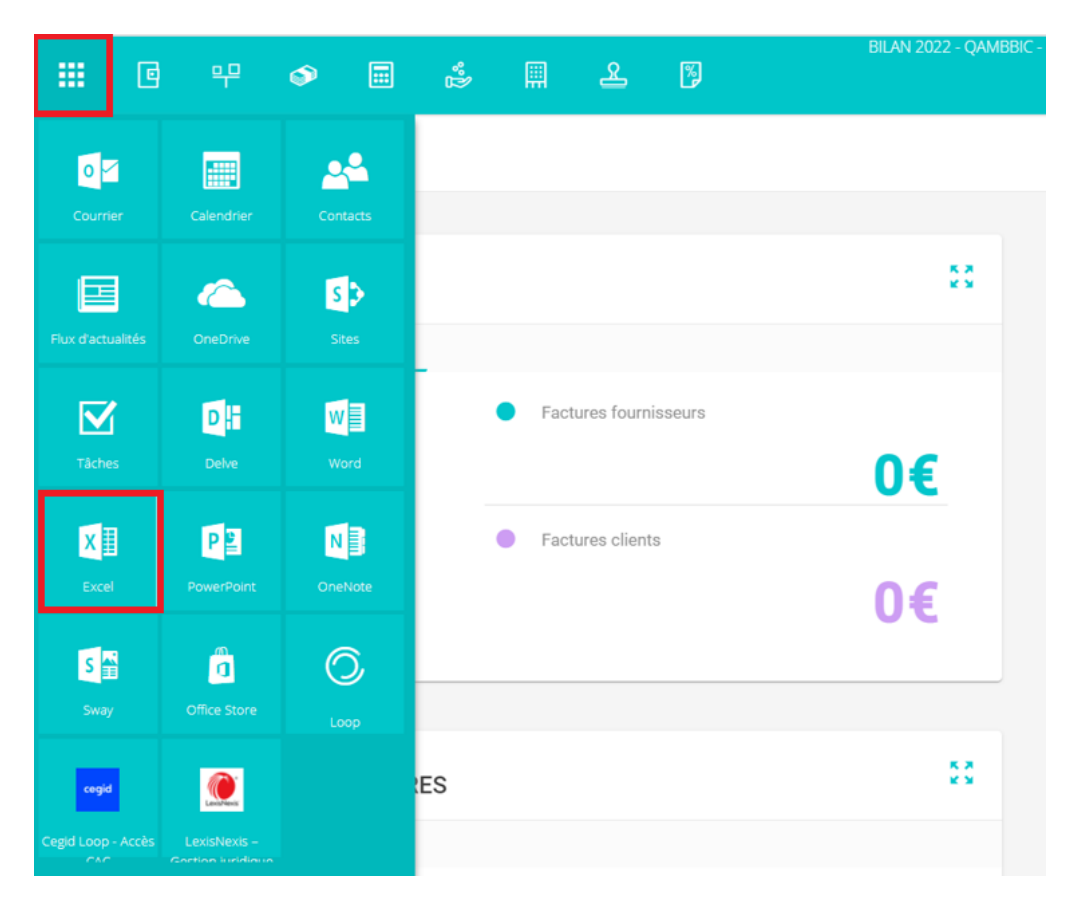

Nous sélectionnons **Excel** pour l'exemple.

Loop Connector s'affiche sur la droite, s'il ne se lance pas tout seul, cliquez sur **Connectez-vous.** 

|          | <b>Excel</b> Classeu | r 21 R <sup>R</sup> - En | registré ~      |                                 |         |      |             | P              | Recherche        | r (Alt + Q)   |          |                            |                           |                    |           |              |              |                                                                                                    | 🎯 (PK)         |
|----------|----------------------|--------------------------|-----------------|---------------------------------|---------|------|-------------|----------------|------------------|---------------|----------|----------------------------|---------------------------|--------------------|-----------|--------------|--------------|----------------------------------------------------------------------------------------------------|----------------|
| Fichier  | Accueil              | Insertion                | Dessir          | n Mise                          | en page | Form | ules D      | Données        | Révision         | Affic         | hage     | Aide                       | Script Lab                | 6                  | Edition   | ·            |              | 🖻 Partager 🛛 🖵 Commentaires                                                                                                    | •∿• Rattrapage |
| 9        | Coller & G           | libri<br>I <u>S D</u>    | ° 11<br>el> ⊞ ° | - A^ A<br><u>A</u> - <u>A</u> - |         |      | B Habillage | r et centrer ~ | Généra<br>\$ ~ 9 | 1<br>% 000 %8 | ~<br>_00 | Mise en foi<br>conditionne | rme Mettre so<br>Ile~ tab | us forme<br>leau ~ | de Styles | Insérer Supp | rimer Format | ∑ Somme automatique * AZY                                                                                                    | t,             |
| Annuler  | Presse-papiers       |                          | Police          |                                 |         | A    | Vignement   |                |                  | Nombre        |          |                            | Tableaux                  |                    |           | Cell         | lules        | Édition                                                                                                    | ^              |
| AL       | • <i>Jx</i>          | С                        | D               | E                               | F       | G    | н           | 1              | J                | К             | L        | M                          | N                         | 0                  | Р         | Q            | R            | Loop Office Connector                                                                                                    | ×              |
| 1        |                      |                          |                 |                                 |         |      |             |                |                  |               |          |                            |                           |                    |           |              |              |                                                                                                    | >              |
| 3        |                      |                          |                 |                                 |         |      |             |                |                  |               |          |                            |                           |                    |           |              |              | Cegid Loo                                                                                                    | 0              |
| 4        |                      |                          |                 |                                 |         |      |             |                |                  |               |          |                            |                           |                    |           |              |              | Office Connecte                                                                                                    |                |
| 6        |                      |                          |                 |                                 |         |      |             |                |                  |               |          |                            |                           |                    |           |              |              | Office Connecto                                                                                                    |                |
| 7        |                      |                          |                 |                                 |         |      |             |                |                  |               |          |                            |                           |                    |           |              |              | Connectez directoment untre dersi                                                                                                   |                |
| 9<br>10  |                      |                          |                 |                                 |         |      |             |                |                  |               |          |                            |                           |                    |           |              |              | comptable à la suite Office 365 de<br>Microsoft.                                                                                    |                |
| 11<br>12 |                      |                          |                 |                                 |         |      |             |                |                  |               |          |                            |                           |                    |           |              |              | Intégrez directement vos balances e<br>grands livres dans Micrsoft Excel Or                                                         | t<br>line      |
| 13       |                      |                          |                 |                                 |         |      |             |                |                  |               |          |                            |                           |                    |           |              |              | et Desktop.                                                                                                    |                |
|          |                      |                          |                 |                                 |         |      |             |                |                  |               |          |                            |                           |                    |           |              |              | <ul> <li>Intégrez les éléments de calcul de v<br/>états financiers directement dans<br/>Microsoft Word Online et Desktop</li> </ul> | DS             |
| 20       |                      |                          |                 |                                 |         |      |             |                |                  |               |          |                            |                           |                    |           |              |              |                                                                                                    |                |
| 21       |                      |                          |                 |                                 |         |      |             |                |                  |               |          |                            |                           |                    |           |              | •            | Pour utiliser Cegid Loop Office Conne                                                                                               | tor :          |

Vous pouvez dès à présent sélectionner une action pour récupérer les données souhaitées.

#### Insérer Loop Office Connector

Dès la publication du manifeste le complément doit s'afficher automatiquement lorsque vous accédez à vos documents, si ce n'est pas le cas, il faut le faire manuellement.

#### Depuis un document Word

Cliquez sur menu Insertion puis sur la droite cliquez sur Compléments.

| <b>:::: Word</b> Document A <sup>R</sup> - Enregistré | ~                         | ₽ Rechercher (Alt + Q)  |                                |                           |                       |             | 🔕 🛛 РК                   |
|-------------------------------------------------------|---------------------------|-------------------------|--------------------------------|---------------------------|-----------------------|-------------|--------------------------|
| Fichier Accueil Insertion Mise en page                | Références Révision       | Affichage Aide Script   | t Lab 🖉 Modification 🗸         | ]                         | 🖻 Partager            | 🖵 Commentai | res 🗠 Rattrapage         |
| 🕂 Saut de page 🛛 🔝 Tableau 🗸 🔛 Image 🗸                | 👁 Lien 🛛 🖬 Vidéo en ligne | Réutiliser des fichiers | $\ddagger$ Nouveau commentaire | 🖺 En-tête et pied de page | ▶ Numéros de page ~ Ω | Symbole 🗸 😳 | ) Emoji ~ ···· ~         |
|                                                       |                           |                         |                                |                           |                       |             | Insertion<br>Compléments |
|                                                       |                           |                         |                                |                           |                       |             |                          |
|                                                       |                           |                         |                                |                           |                       |             |                          |

Une fenêtre s'affiche, cliquez sur **Mon organisation** puis sur **Loop Connector** et enfin sur **Ajouter**.

|                                                                                           |                               | $\times$ |
|-------------------------------------------------------------------------------------------|-------------------------------|----------|
| Compléments Office<br>mes compléments   <b>mon organisation</b>   géré par l'administrate | Charger mon complément   C Ac | tualiser |
| Loop Office Connector<br>Loop Software                                                    |                               |          |
|                                                                                           |                               |          |
|                                                                                           |                               |          |
|                                                                                           |                               |          |
| Loop Office data connector provides direct access to your accounting file                 | Ajouter Fe                    | rmer     |

Loop Connector s'affiche ensuite sur la droite.

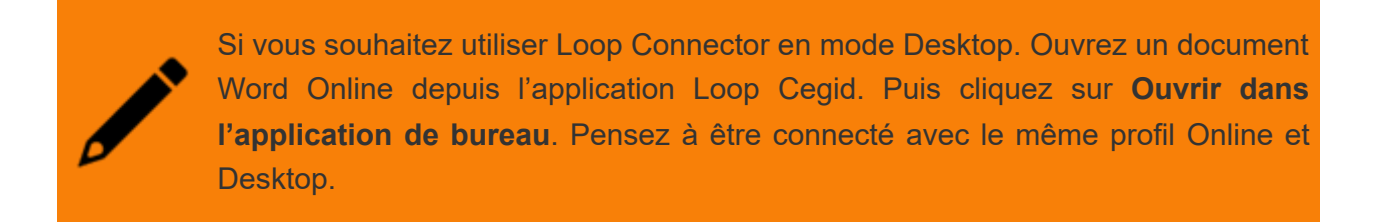

# Depuis un fichier Excel

Cliquez sur menu Insertion puis sur Compléments Office.

| Ш в       | xcel Classe                   | ur 2 A <sup>A</sup> - Enreç | jistré ~      |                       |                 | P               | Rechercher    | (Alt + Q)               |                      |        |                 |                        |                  |   |   |   |          |      |          |         | ۵ (         | РК |
|-----------|-------------------------------|-----------------------------|---------------|-----------------------|-----------------|-----------------|---------------|-------------------------|----------------------|--------|-----------------|------------------------|------------------|---|---|---|----------|------|----------|---------|-------------|----|
| Fichier   | Accueil                       | Insertion                   | Dessin Mi     | se en page            | Formules        | Données         | Révision      | Afficha                 | ge Aid               | le Scr | ript Lab        | 🖉 Ed                   | ition ~          |   |   |   | 🖻 Partag | er 🖵 | Commenta | aires 🖌 | ∿ Rattrapaç | je |
| fx        |                               | =                           | P -           | 6                     |                 | 📈 🥘             | ) 🖶 🏠         |                         | Ē                    | Ģ      | 3               | ţ                      | A                |   |   |   |          |      |          |         |             |    |
| Fonction  | Tableau croisé<br>dynamique v | Tableau Enquête             | Image Formes  | Compléments<br>Office | Histogramn<br>~ | ne Courbe Secte | ur Barres Air | es Nuage de<br>points ~ | Autres<br>graphiques | v hype | ien<br>rtexte i | Nouveau<br>commentaire | Zone de<br>texte |   |   |   |          |      |          |         |             |    |
| Fonctions | Tab                           | leaux                       | Illustrations | Compléments           |                 |                 | Graphiques    |                         |                      | Liais  | sons            | Commentaires           | Texte            |   |   |   |          |      |          |         |             | ^  |
| A1        | ~ <i>f</i> <sub>X</sub>       |                             |               |                       |                 |                 |               |                         |                      |        |                 |                        |                  |   |   |   |          |      |          |         |             |    |
|           | A B                           | C                           | DE            | F                     | G H             | - I - I         | J             | К                       | L                    | M      | N               | 0                      | Р                | Q | R | S | Т        | U    | v        | w       | х           |    |
| 1         |                               |                             |               |                       |                 |                 |               |                         |                      |        |                 |                        |                  |   |   |   |          |      |          |         |             | -  |
| 2         |                               |                             |               |                       |                 |                 |               |                         |                      |        |                 |                        |                  |   |   |   |          |      |          |         |             |    |
| 3         |                               |                             |               |                       |                 |                 |               |                         |                      |        |                 |                        |                  |   |   |   |          |      |          |         |             |    |
| 4         |                               |                             |               |                       |                 |                 |               |                         |                      |        |                 |                        |                  |   |   |   |          |      |          |         |             |    |
| 5         |                               |                             |               |                       |                 |                 |               |                         |                      |        |                 |                        |                  |   |   |   |          |      |          |         |             |    |

Une fenêtre s'affiche, cliquez sur Mon organisation puis sur Loop Connector et Ajouter.

| Con<br>MES CO<br>Actualisa | MPLÉMENTS MON ORGANIS/<br>ation ou mise à jour de mes compl                 | ATION GÉRÉ PAR L'ADMINISTRATEU   | Charger mon complément  <br>IR   STORE | Gr Actualiser |
|----------------------------|-----------------------------------------------------------------------------|----------------------------------|----------------------------------------|---------------|
| Actualis                   | ation ou mise à jour de mes compl<br>DEBUG - Loop Office C<br>Loop Software | Iéments.                         | Loop Office Cor<br>Loop Software       | nector        |
| Loop O                     | ffice data connector provides direc                                         | t access to your accounting file | Ajouter                                | Fermer        |

Loop Connector s'affiche sur la droite.

Si vous souhaitez utiliser Loop Connector en mode Desktop. Ouvrez un document Excel Online depuis l'application Loop Cegid. Puis cliquez sur **Ouvrir dans l'application de bureau**. Pensez à être connecté avec le même login Online et Desktop.

# Ce que je peux interroger via Loop Office Connector

#### Balance

Depuis Loop Connector il est possible de rechercher la Balance :

- Balance générale
- Balance de tiers
- Balance développée
- Balance de révision
- Balance analytique
- Balance comparée

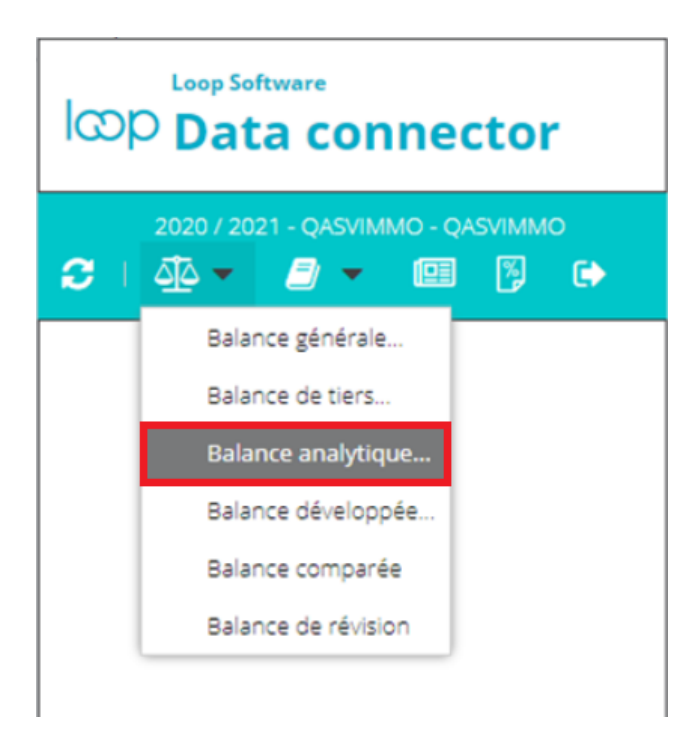

#### Grand livre

Il est également possible d'aller chercher des Grands livres :

- Grand livre générale
- Grand livre des tiers
- Grand livre analytique

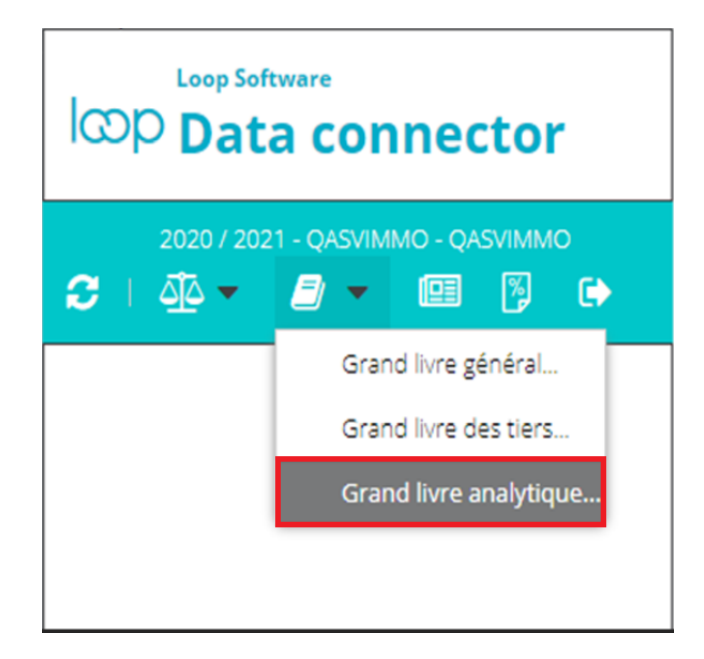

#### Journaux

Les journaux sont accessibles depuis Loop Connector.

# Calcul

Il est possible de rechercher des données de calcul, notamment une rubrique en cliquant sur **Parcourir les rubriques**.

Puis sélectionnez la rubrique de votre choix.

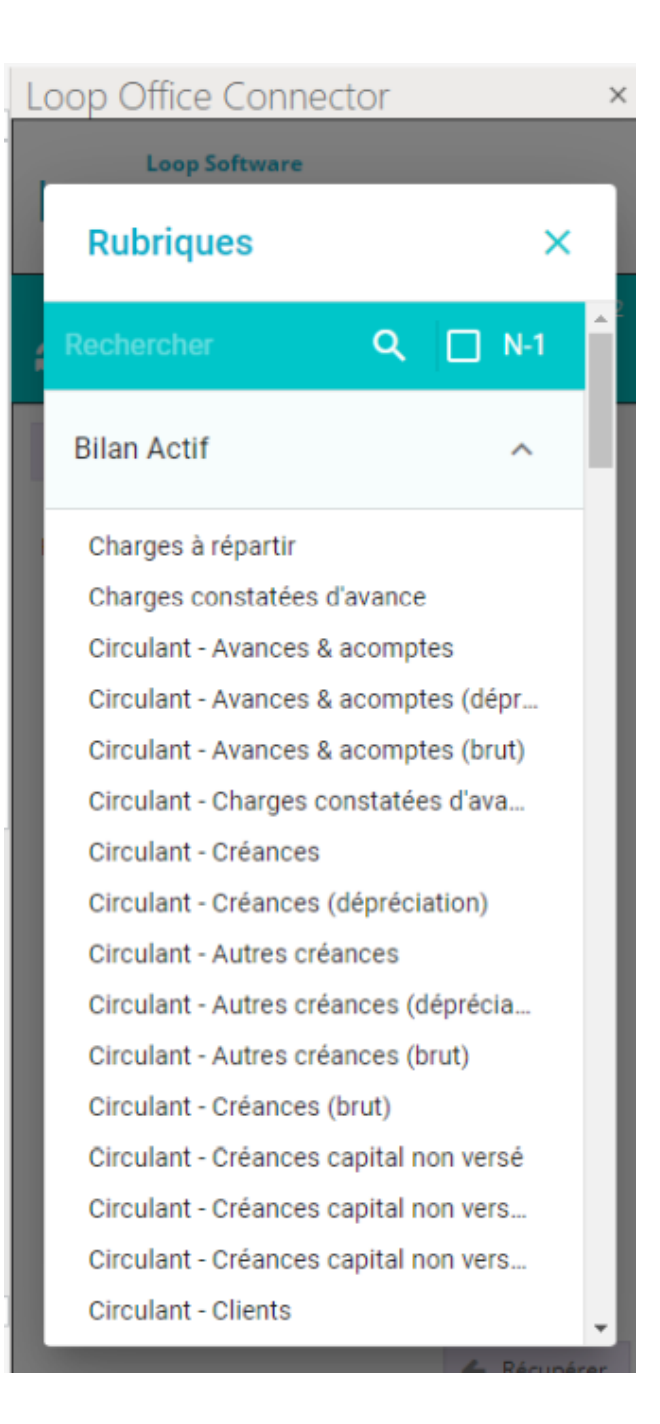

### Se déconnecter

# Je me déconnecte du dossier 1 pour me reconnecter au dossier 2

Cliquez à droite sur le bouton **Déconnecter**.

Un message de confirmation s'affiche, cliquez sur **Oui**.

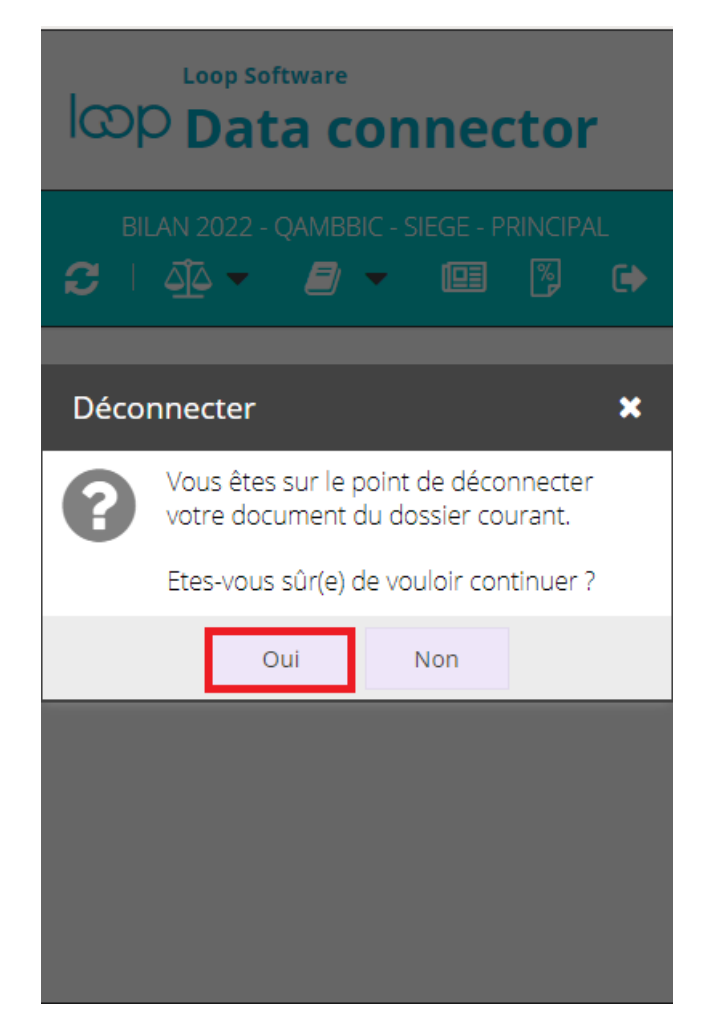

Les dossiers du portefeuille s'affichent, sélectionnez le dossier de votre choix.

Cliquez sur **Ouvrir**.

| IG | Loop Software    |                     |             |  |  |  |  |  |  |
|----|------------------|---------------------|-------------|--|--|--|--|--|--|
| М  | Mon portefeuille |                     |             |  |  |  |  |  |  |
| ß  | Ouvrir           |                     | •           |  |  |  |  |  |  |
|    | Code dos         | Nom 1               | Dernier ac. |  |  |  |  |  |  |
|    | QASVBICR         | QASVBICRSIR         | 20/12/2     |  |  |  |  |  |  |
|    | <u>QASVBIF</u>   | <u>QASVBIF</u>      | 27/12/2     |  |  |  |  |  |  |
|    | <u>QASVBNC</u>   | <u>QASVBNC</u>      | 06/12/2     |  |  |  |  |  |  |
|    | <u>QASVBNC</u>   | <u>QASVBNCNOTAI</u> | 26/10/2     |  |  |  |  |  |  |
|    | <u>QASVCI</u>    | <u>QASVCI</u>       | 03/12/2     |  |  |  |  |  |  |
|    | <u>QASVCI</u>    | <u>QASVCI</u>       | 03/12/2     |  |  |  |  |  |  |
|    | <u>QASVCRE</u>   | QASVCREATIONE       | 01/12/2     |  |  |  |  |  |  |
|    | <u>QASVDOS</u>   | QASVDOSSIERTY       | 10/12/2     |  |  |  |  |  |  |
|    | OASVDOS          | OASVDOSSIERVI       | 10/12/2     |  |  |  |  |  |  |

Complétez les détails du dossier choisi si cela est nécessaire puis cliquez sur Ouvrir.

| Loop Software<br>Data connector |                |               |         |  |  |  |  |  |
|---------------------------------|----------------|---------------|---------|--|--|--|--|--|
| Mon portefeuille                |                |               |         |  |  |  |  |  |
| Details du dossier QASVBNC      |                |               |         |  |  |  |  |  |
| Ту                              | pe période:    | Bilan         | •       |  |  |  |  |  |
| Eta                             | ablissement:   | QASVBNC       | -       |  |  |  |  |  |
| Pé                              | riode:         | Bilan 2021    | •       |  |  |  |  |  |
|                                 |                |               | Ouvrir  |  |  |  |  |  |
|                                 | <u>QASVCI</u>  | <u>QASVCI</u> | 03/12/2 |  |  |  |  |  |
|                                 | <u>QASVCRE</u> | QASVCREATIONE | 01/12/2 |  |  |  |  |  |
|                                 | <u>QASVDOS</u> | QASVDOSSIERTY | 10/12/2 |  |  |  |  |  |
|                                 | OASVDOS        | OASVDOSSIERVI | 10/12/2 |  |  |  |  |  |

Vous êtes connecté au nouveau Dossier.

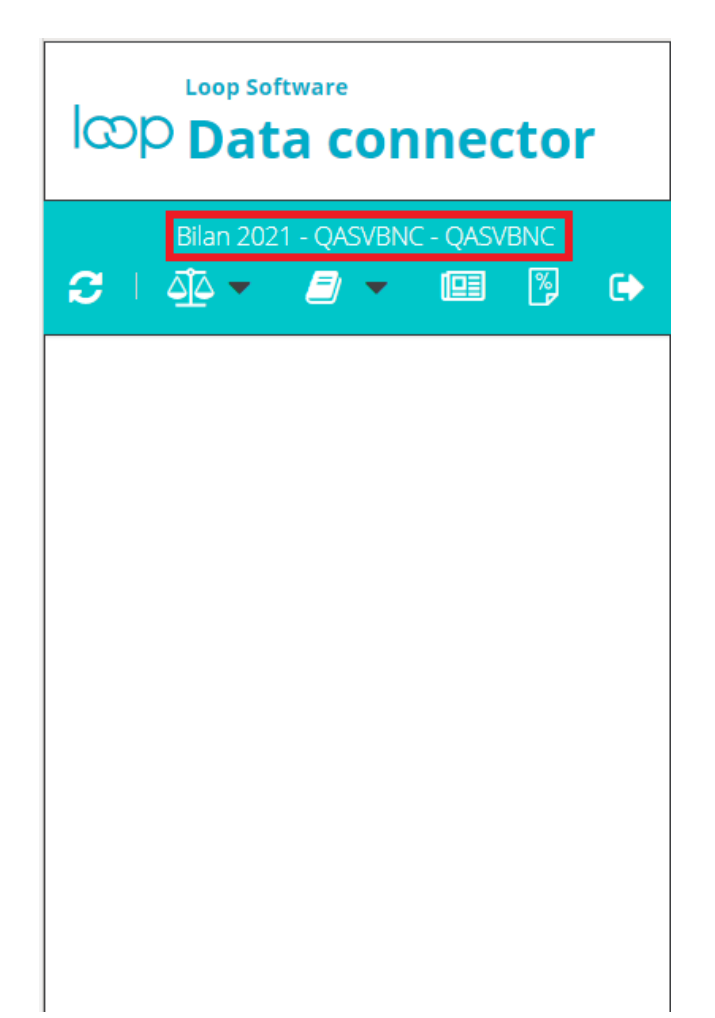